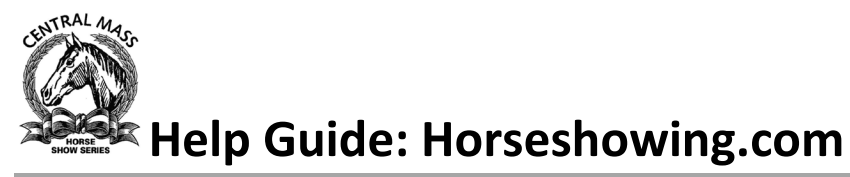

This guide is to help you complete an online entry at horseshowing.com specifically for Central Mass Horse Show Series (CMHSS) if you haven't done this before and are not using USEF lookup.

### **Setup People/Horses**

**1.** Click on the People/Horses > and then +Add

| People/Horses                                                                                                    |                          |        |  |
|----------------------------------------------------------------------------------------------------|--------------------------|--------|--|
| Create Entries                                                                                                    | Ø                        |        |  |
| Status/Submit Created Entries/Add Scratch                                                                                                    | 0 0                      | Back   |  |
| Stabling / Feed and Bedding                                                                                                    | 0                        |        |  |
|                                                                                                    |                          | People |  |
| Fore you start submitting entries you first need to populate your<br>to People, notesible Bir/Farms (numeric only), and Honses. If you're                                                                                                    | r account<br>e using the |        |  |
| million only, and not been a found on the been a found                                                                                                    | to a local to an         |        |  |
| USEF Lookup you can start with horses as the owners will also be to<br>and added with the horses, otherwise it's important that you add your                                                                                                    | ir owners                |        |  |
| USEF Lookup you can start with horses as the owners will also be in<br>and added with the horses, otherwise it's important that you add you<br>before your horses so that the Person or Biz/Farm is available to be in<br>the horse's owner when horses are created. | ir owners<br>selected as |        |  |

- 2. Add Person, this will be your rider. Click OK when complete.
- **3.** Add Person, this will be your trainer. Click OK when complete.
- **4.** Click on the Biz/Farms and then the Add button. This will be your farm. We will use this for the Awards Banquet!

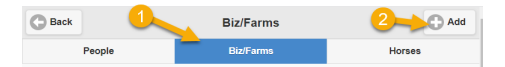

5. Click on Horses > Add

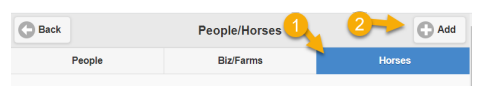

6. Here you will enter your horse details. For the Owner, select the arrow that will display the list you previously created, select your farm.

| Back                                     | Horse        | USEF Lookup |
|------------------------------------------|--------------|-------------|
| Horse Name:                              |              |             |
| Lacey                                    |              |             |
| Owner:                                   | •            |             |
| 0                                        | Select Owner |             |
| Select Owner<br>Harrington, Mia          |              |             |
| Ostrow, Madeline<br>Holiday Acres Equest | rian Center  |             |

#### **Create Entries**

 Click the Create Entries > and enter cmhss in the search box. Select the show that you would like to enter.

| Back           | Select Show |
|----------------|-------------|
| cmhss          | 0           |
| c              |             |
| CMHSS May Show |             |
| Spencer, MA    |             |
| May 21, 2023   |             |

- 2. Select Horse from the drop-down list.
- **3.** Select Trainer, if you do not have a trainer, you can select No Trainer. This is what drives points for the banquet.
- **4.** Select Rider 1 and then enter a description in the search box. Check the box for the classes you wish to sign up for. Save when complete. Click yes to add more entries or no to move forward.

| der 1                | $oldsymbol{O}$        | Harrington, Mia |  |
|----------------------|-----------------------|-----------------|--|
|                      | C Rider 1 Org Numbers |                 |  |
| Rider 1 Classes      |                       |                 |  |
| Q. trot pole         |                       |                 |  |
| Sunday - Ring 1      |                       |                 |  |
| 8) Trot Pole over Fe | nces, A (\$15)        |                 |  |
| 9) Trot Pole over Fe | nces, B (\$15)        |                 |  |
| 10) Trot Pole on the | Flat (\$15)           |                 |  |

#### **Purchase**

 There is a \$1 fee to submit to horseshowing.com for each show day. You can buy a subscription for 1 year/per horse or pay \$1 per horse per horse show day with a minimum of \$5. Click Purchase

| Subscription (Option I)                                                                                                    |
|----------------------------------------------------------------------------------------------------|
| Annual subscriptions are \$25 per horse. One year of time will be added to any time remaining on a subscription.<br>Select Horses:                                                                                                    |
| Lacey (No subscription)                                                                                                    |
| Subscriptions Total: \$0                                                                                                    |
| C Per Show Day (Option II)                                                                                                    |
| The per day cost is lied to the number of days the show is but capped at \$4. A 1 day show is \$1, a 2 day show is \$2, a 3 day show is \$3, a show 4 or more days is \$4 per entry. You can put as many days on your account as you like and they will be used according to the pricing policy as you enter shows. |
| 5 Show Days                                                                                                    |

2. Enter your credit card details, click purchase and then confirm.

| Confirm Tra                          | nsaction |                                                                                   |
|--------------------------------------|----------|-----------------------------------------------------------------------------------|
| You are purchasing 5 show days (\$   | 35).     |                                                                                   |
| Grand total \$5                      |          |                                                                                   |
| Is this the transaction you intended | ?        |                                                                                   |
| Yes                                  | No       |                                                                                   |
|                                      |          | -                                                                                 |
|                                      |          | Purchase Completed                                                                |
| Purchase co                          | mpleted. | 5 show days have been added to your account. You now have 5 show days on account. |
|                                      |          | ок                                                                                |

## **Submit Entry to Show**

1. Select entry for submission and click on Submit.

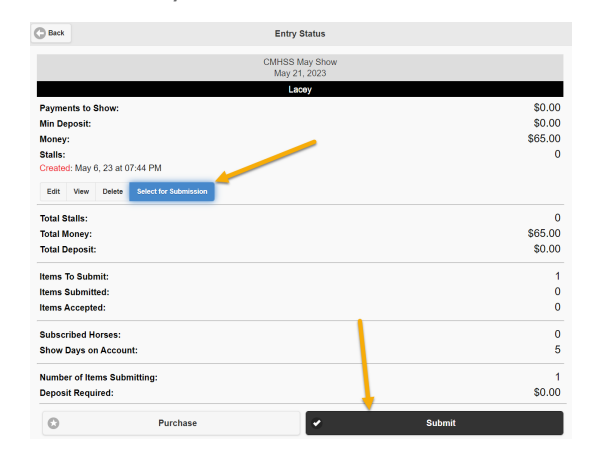

### **2.** Submission Successful.

|                                  | Submission Successful                            |
|----------------------------------|--------------------------------------------------|
| Your entry ha                    | s been successfully submitted to the show.       |
| You will find a<br>Status Page.  | Submission Report at the bottom of the Entry     |
| You will receip<br>processed thi | ve an email notification when the show has<br>s. |
|                                  | ок                                               |

|                                                                                             | CMHSS M<br>May 21, | ay Show<br>2023 |        |                                  |
|---------------------------------------------------------------------------------------------|--------------------|-----------------|--------|----------------------------------|
| yments to Show:<br>Deposit:<br>intey:<br>Ills:<br>Mitted: May 6, 23 at 07:56 PM<br>st. View | Lao                | <b>NY</b>       |        | \$0.00<br>\$0.00<br>\$65.00<br>0 |
| tal Stalls:<br>Lal Money:<br>Lal Deposit:                                                   |                    |                 |        | 0<br>\$65.00<br>\$0.00           |
| ms To Submit:<br>ms Submitted:                                                              |                    |                 |        | 1                                |
| ms Accepted:                                                                                |                    |                 |        | 0                                |
| bscribed Horses:<br>ow Days on Account:                                                     |                    |                 |        | 0<br>4                           |
| mber of Items Submitting:<br>posit Required:                                                |                    |                 |        | 0<br>\$0.00                      |
| D Purchas                                                                                   | •                  | ·               | Submit |                                  |
| Submission Reports                                                                          |                    |                 |        |                                  |
| May 6, 23 at 07:56 PM                                                                       |                    |                 |        |                                  |

# **Verify Entry Accepted**

| Back Er                         | try Status                |
|---------------------------------|---------------------------|
| CMH                             | SS May Show<br>y 21, 2023 |
|                                 | Lacey                     |
| Payments to Show:               | \$0.00                    |
| Min Deposit:                    | \$0.00                    |
| Money:                          | \$65.00                   |
| Stalls:                         | 0                         |
| Accepted: May 6, 23 at 08:05 PM |                           |
| View Add/Scretch                |                           |
| Total Stalls:                   | 0                         |
| Total Money:                    | \$65.00                   |
| Total Deposit:                  | \$0.00                    |
| Items To Submit:                | 0                         |
| Items Submitted:                | 0                         |
| Items Accepted:                 | 1                         |
| Subscribed Horses:              | 0                         |
| Show Days on Account:           | 4                         |
| Number of Items Submitting:     | 0                         |
| Deposit Required:               | \$0.00                    |
| C Purchase                      | ✓ Submit                  |
| Submission Reports              |                           |

## Adds/Scratches

You can add/scratch.

| Add/Scratch Submitted!              |
|-------------------------------------|
| our add/scratch has been submitted! |
| ок                                  |

You can go back to the horseshow, view the horseshow and click on the Counts page to view class counts. You will also see the last time the data was updated. It is not real time but you can see the last time it was updated.